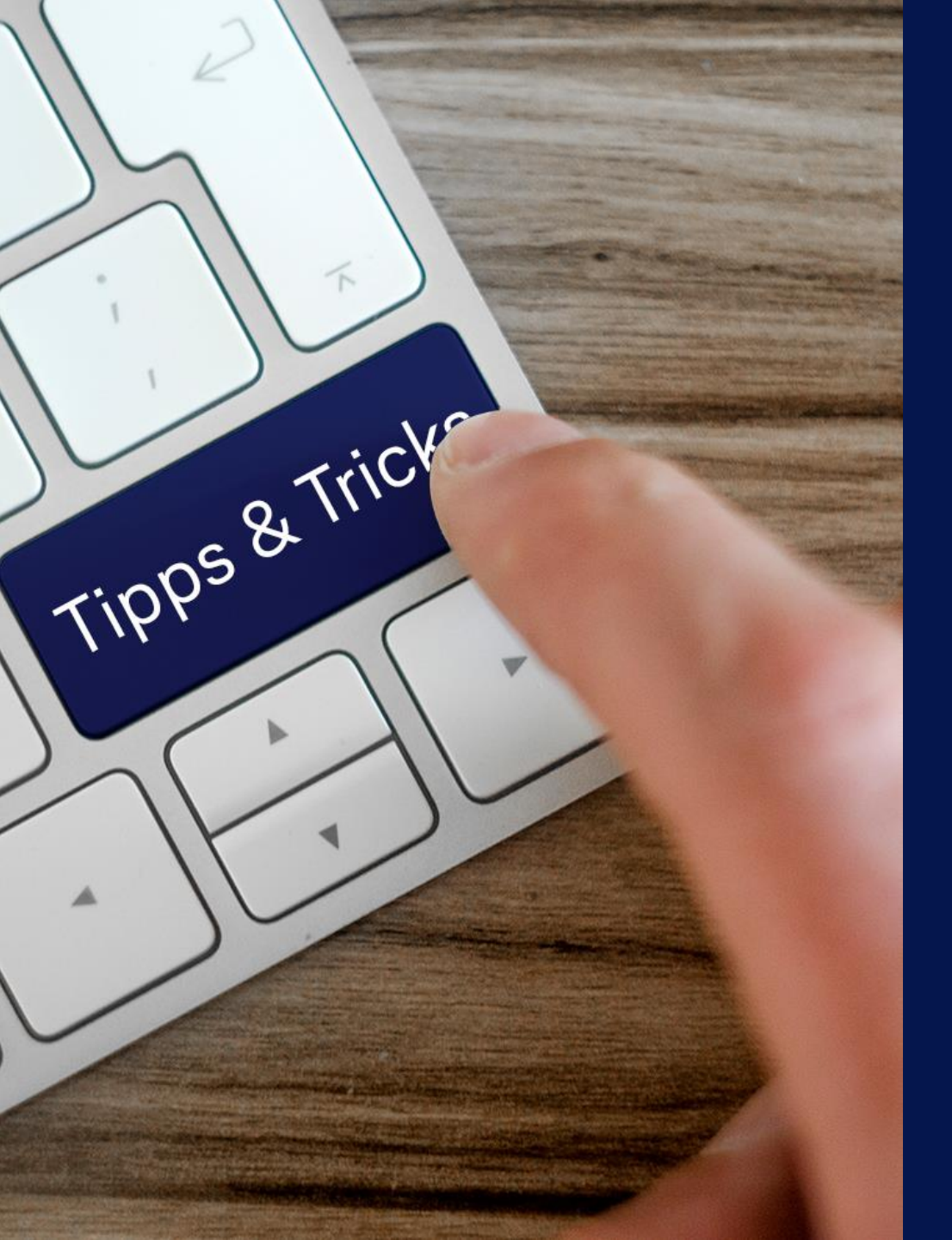

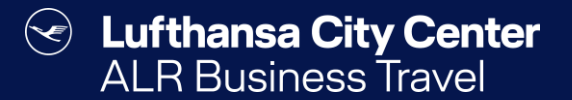

## Tipps & Tricks

### Reise kopieren (1/2)

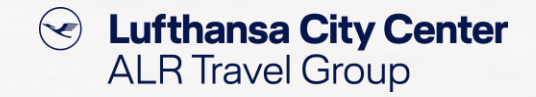

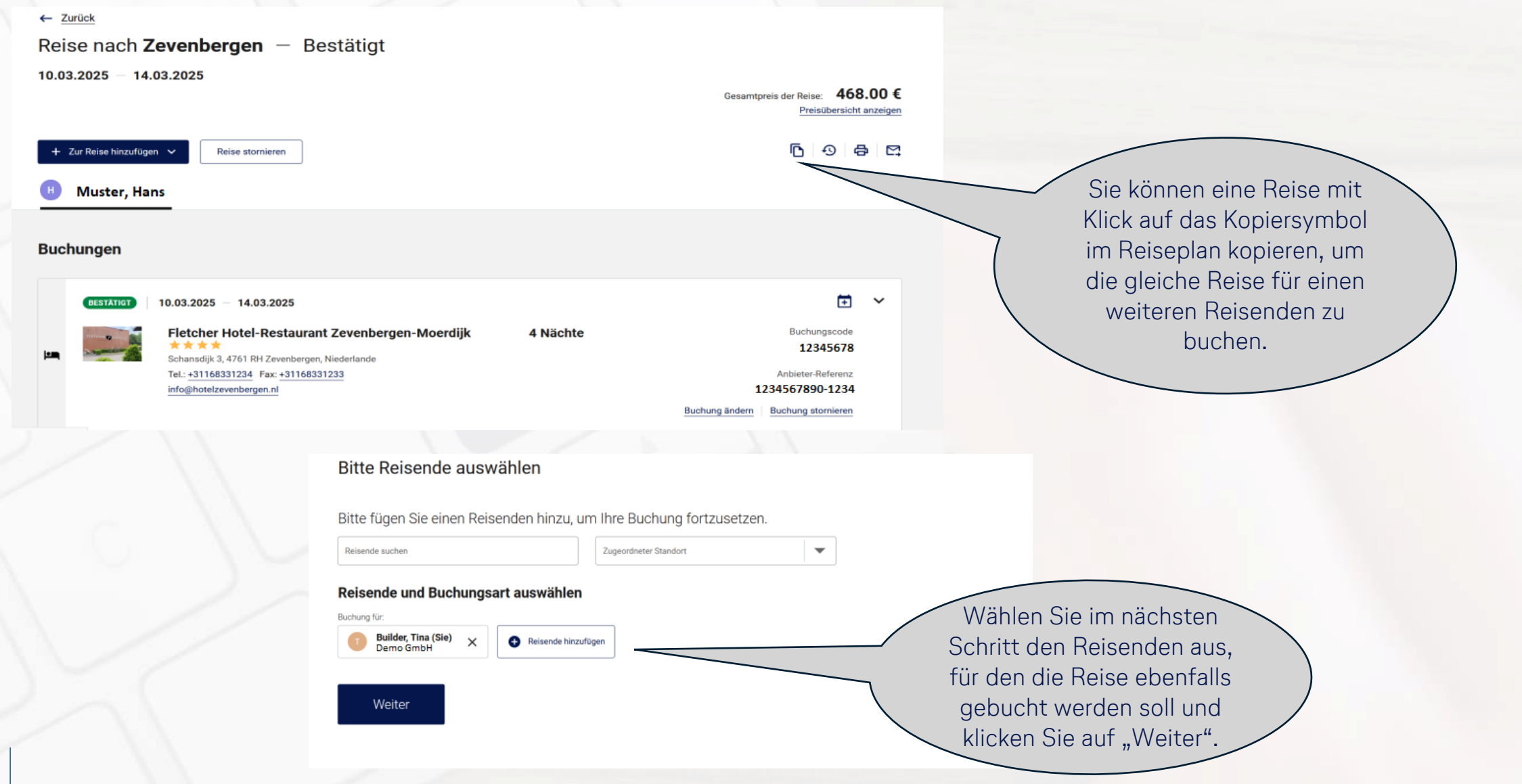

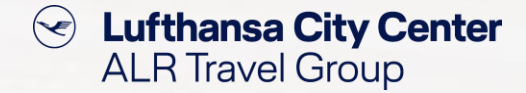

## Reise kopieren (2/2)

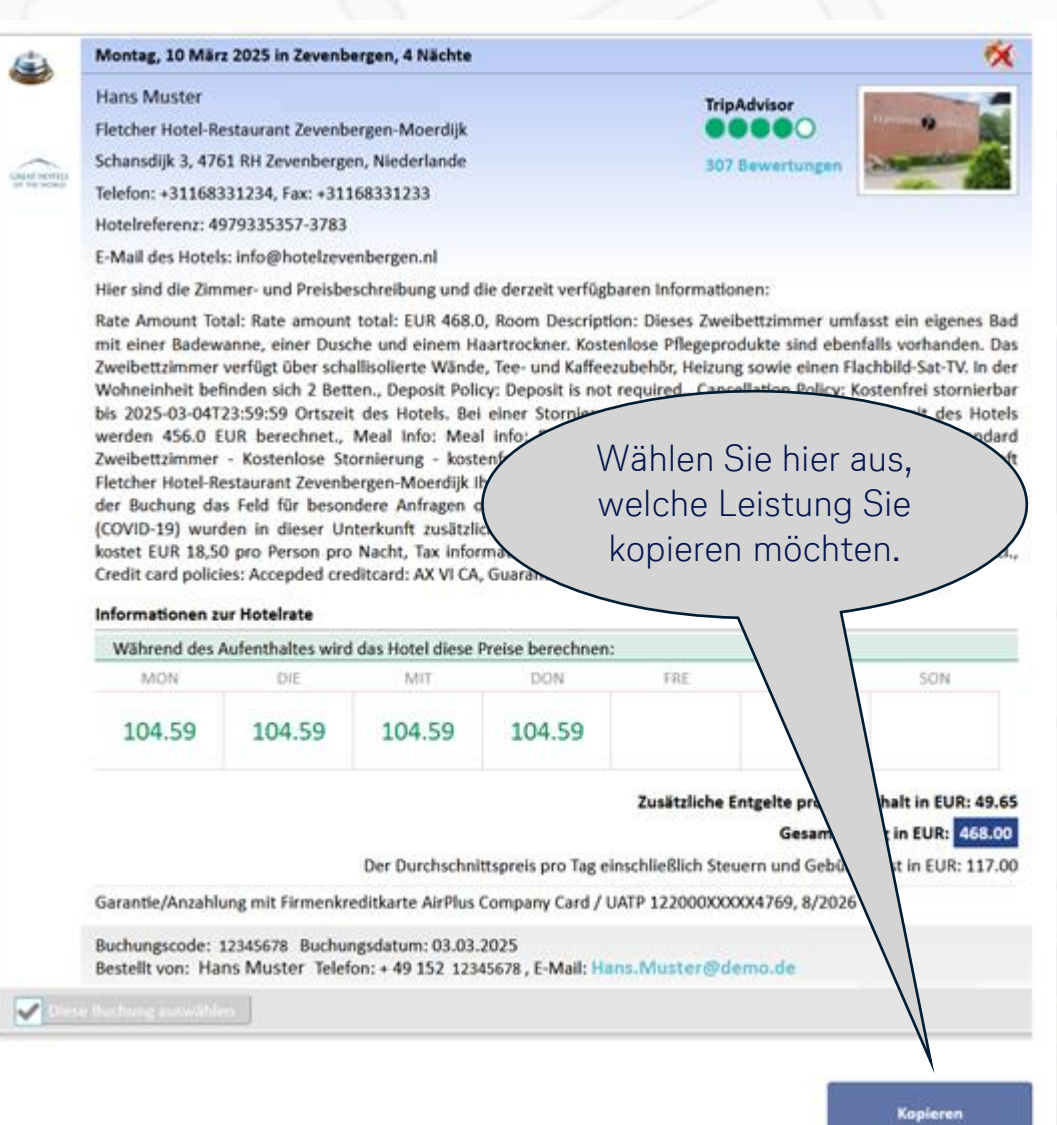

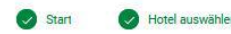

3 Zimmer auswählen

(4) Buchung abschließen

Builder, Tina (Sie)

Tripadviso 00000

307 Bewertungen [2]

Sie buchen für

Zimmer auswählen um Fletcher Hotel-Restaurant Zevenbergen-Moerdijk

#### Einzelzimmer - 4 Nächte Mo. 10 MAR - Fr. 14 MAR

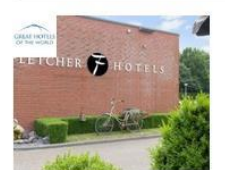

Fletcher Hotel-Restaurant Zevenbergen-Moerdijk \*\*\*\* Great Hotels of the World Schansdijk 3, 4761 RH Zevenbergen, Niederlande ♪ P 判 令 k 団 ⊡ 米 益 Y E

> Im Anschluss erhalten Sie eine aktualisierte Ergebnisliste, aus der Sie den gewünschten Tarif auswählen und die Buchung dann abschließen können.

(5) Bestätigung

Standard Zweibettzimmer - Nicht kostenfrei stornierbar - kostenfreies WLAN - Booking.com-Rate, Bitte teilen Sie der Unterkunft Fletcher Hotel-Restaurant Zevenbergen-Moerdijk Ihre voraussichtliche Ankunftszeit im Voraus mit. Nutzen Sie hierfür bei der Buchung das Feld für besondere Anfragen oder kontaktieren Sie die Unterkunft direkt. Wegen des Coronavirus (COVID-19) wurden in dieser Unterkunft zusätzliche Sicherheits- und Hygienemaßnahmen unternommen., Frühstück kostet EUR 18,50 pro Person pro Nacht, Dieses Zweibettzimmer umfasst ein eigenes Bad mit einer Badewanne, einer Dusche und einem Haartrockner. Kostenlose Pflegeprodukte sind ebenfalls vorhanden. Das Zweibettzimmer verfügt über schallisolierte Wände. Tee- und Kaffeezubehör, Heizung sowie einen Flachbild-Sat-TV. In der Wohneinheit befinden sich 2 Betten.

Y 11

Nicht erstattungsfähig

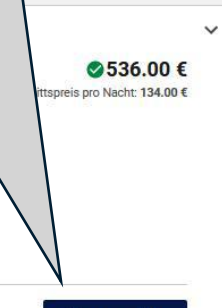

Zimmer auswählen

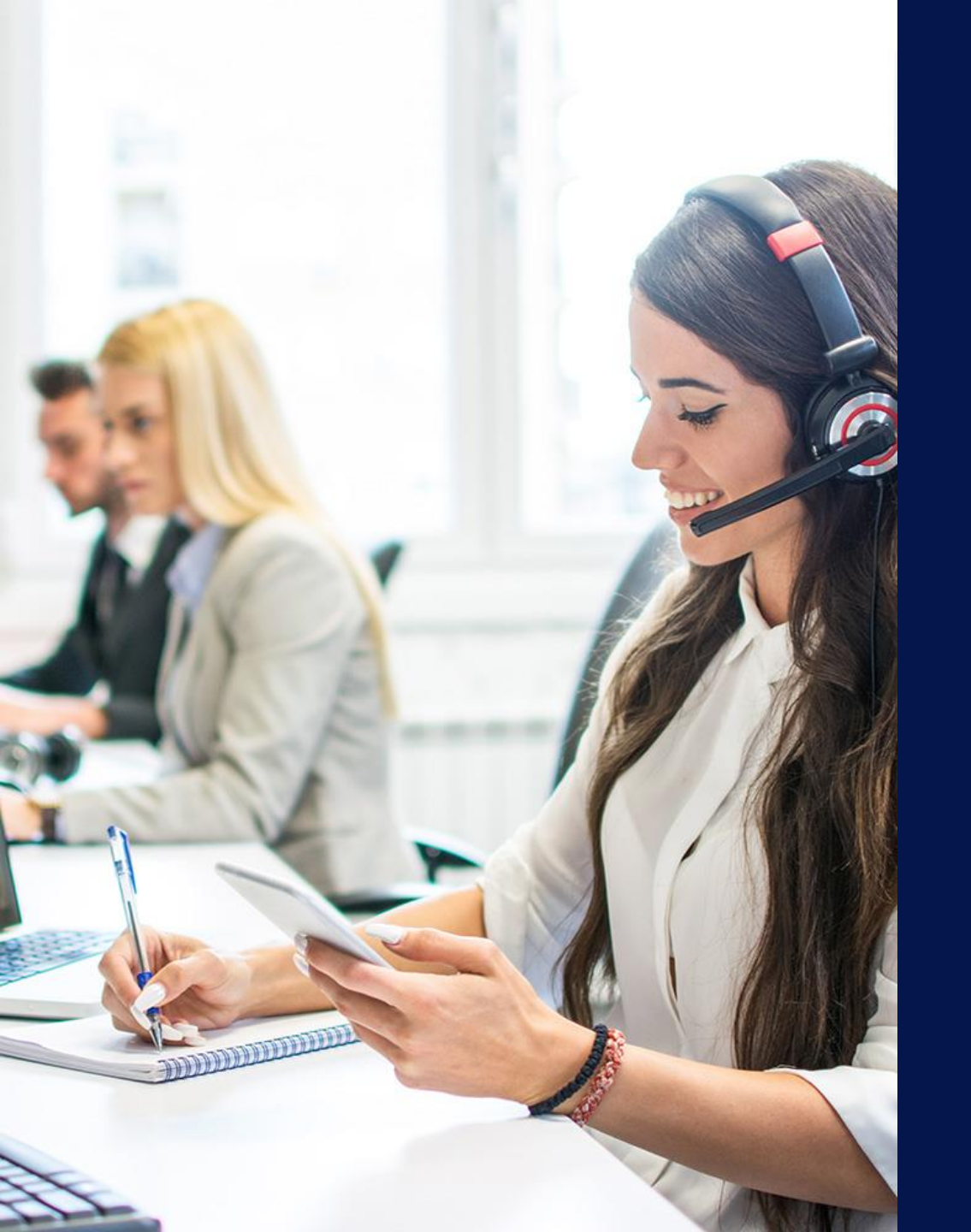

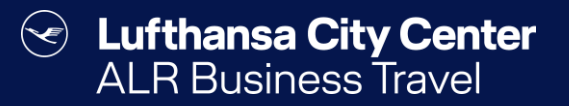

## Kontakt

## Content Content ALR Travel Group

### Kontakt

# Haben Sie Fragen oder Anregungen rund um Cytric?

Das Online Solutions Team steht Ihnen gerne zur Verfügung.

- **%** +49 89 286611 600
- ✓ <u>onlinesolutions@lcc-alr.de</u>

#### **Die Abteilung Online Solutions**

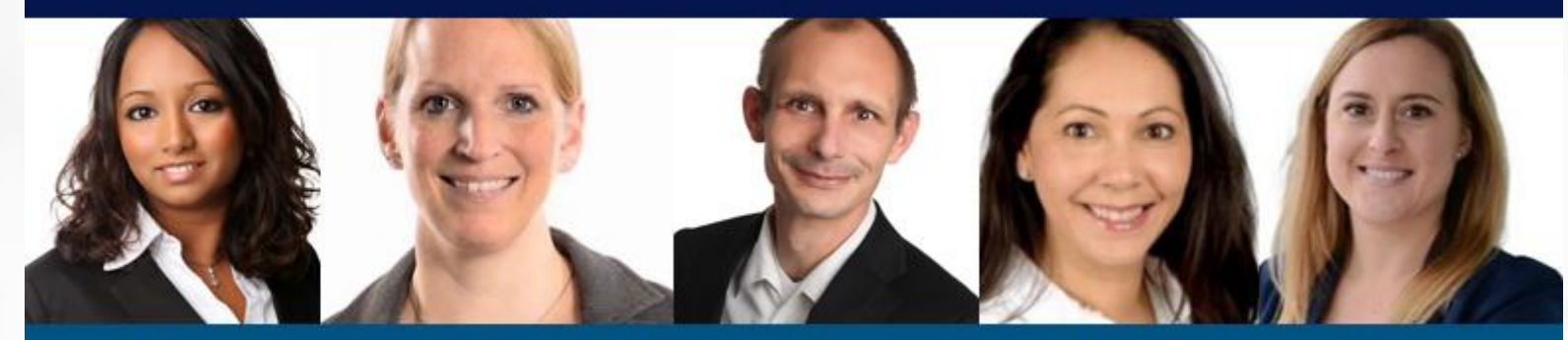

Melanie Englisch, Simone Hobler, Frank Raisch, Intissar Hummel, Annika Blank